DVI光纤KVM信号延长器

## CE680/CE690

用户说明书

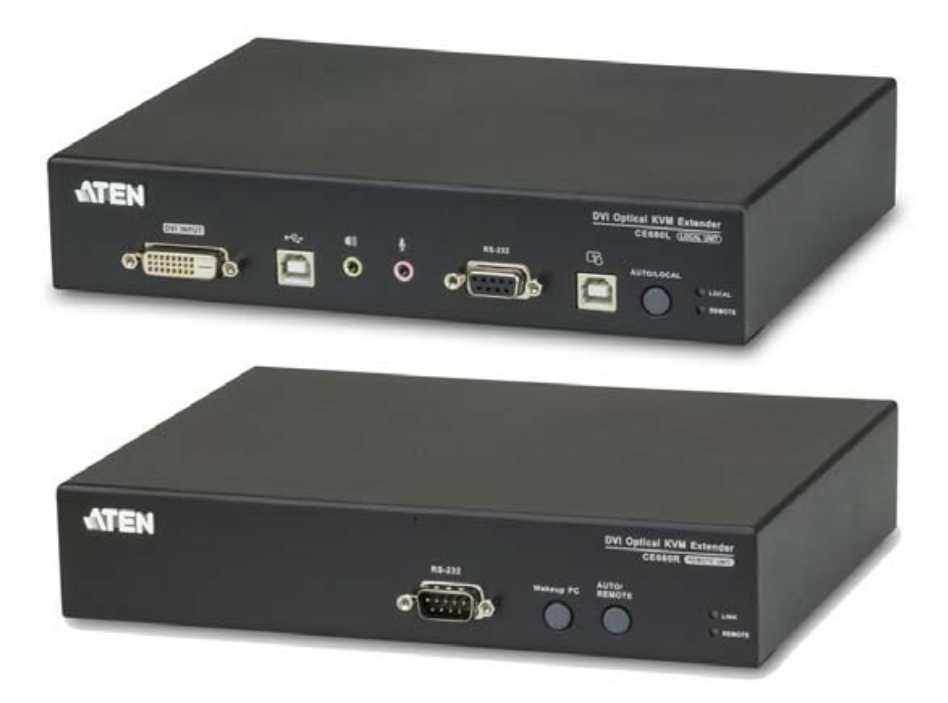

www.aten.com.cn

## FCC 信息

#### 联邦通信委员会干扰声明

本产品已通过测试,并证明其符合A级(Class A)电子设备要求和FCC规范中第15节的细则。而这些规范是为了在商业环境下使用该设备,而能免受有害干扰,并提供 有效保护所规范的规定。该设备会产生辐射电磁波,因此,如用户未能按照该使用 说明书的说明进行安装与使用,将会对通讯造成有害干扰。如在居住区域使用,而 造成此种情况,请用户自行解决并担负相关责任。

FCC警告:任何不遵守许可的改动或者修改可能会使用户的操作权限无效。

#### CE警告:

为符合FCC规范A等级(Class A)产品,在国内使用此设备,可能会对通讯设备造成干扰,因此建议用户可采取适当的防护措施。

## RoHS

本产品符合RoHS规范。

## SJ/T 11364-2006

以下内容与中国市场销售相关:

| 101 HA 10 Th |   |   | 有調 | 事有害物质 | 或元素  |       |
|--------------|---|---|----|-------|------|-------|
| 部件名称         | 铅 | 汞 | 镉  | 六价铬   | 多溴联苯 | 多溴二苯醚 |
| 电器部件         | • | 0 | 0  | 0     | 0    | 0     |
| 机构部件         | 0 | 0 | 0  | 0     | 0    | 0     |

〇: 表示该有毒有害物质在该部件所有均质材料中的含量均在SJ/T 11363-2006规定的限量要求之下。

•:表示符合欧盟的豁免条款,但该有毒有害物质至少在该部件的 某一均质材料中的含量超出SJ/T 11363-2006的限量要求。

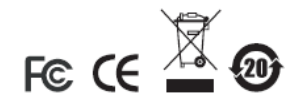

X:表示该有毒有害物质至少在该部件的某一均质材料中的含量超 出SJ/T 11363-2006的限量要求。

## 用户信息

#### 在线注册

请至本公司的在线支持中心注册本产品:

| rvice.aten.com |
|----------------|
|                |

### 电话支持

如需电话支持,请拨如下电话号码:

| 全球 | 886-2-8692-6959         |
|----|-------------------------|
| 中国 | 86-10-5255-0110         |
| 日本 | 81-3-5615-5811          |
| 韩国 | 82-2-467-6789           |
| 北美 | 1-888-999-ATEN ext 4988 |
| 英国 | 44-8-4481-58923         |

### 用户注意事项

制造商保有修改与变更本说明书所包含的信息、文件与规格表的权利,且不需事前 通知;制造商不会保证、明示、暗示或法定声明其内容或特别否认其对于特殊用途 的可销售性与适用性;本说明书中所描述的任何被销售与授权的制造商软件亦同。 如果购买后证明软件程序存在瑕疵,购买者(及非制造商、其经销商或其购买商家) 将需承担所有因软件瑕疵所造成的必要服务费用、维修责任和任何偶发事件或间接 损害。

制造商并不担负任何未经授权调整本设备后所造成的无线电及/或电视干扰的责任, 用户必须自行修正干扰。

操作前如未正确选择操作电压的设定,制造商将不担负因此所导致任何损害的责任; 使用前请务必确认电压设定为正确的。

## 包装明细

CE680/CE690产品包装明细如下:

- ◆ 1 台CE680L或CE690L DVI光纤KVM信号延长器(本地设备)
- 1 台CE680R或CE690R DVI光纤KVM信号延长器(远程设备)
- 1 套定制KVM线缆(1.8m)
- 1 根USB连接线
- ◆ 2 个电源适配器
- 1 套机架安装套件
- 1 本用户说明书\*

请确认以上物件是否完整,且在运送过程中,是否受到损害。如遇到任何问题,请 联络您购买的商家。

请仔细阅读本说明书,并遵循安装与操作步骤,以免对产品和/或任何安装架构中与 其连接的设备造成损害。

\* 自本说明书中文化完成后,CE680/CE690可能已增添新特性。如需知道更新的产品 特性,请至我们的网站参考最新版说明书。

> © 版权所有 2013 - 2014 宏正自动科技股份有限公司 说明书日期: 2014-02-21 ATEN及ATEN logo已被宏正自动科技股份有限公司注册为商标。 所有品牌名称和商标都已注册,版权所有。

## 目录

| FCC 信息                         | ii      |
|--------------------------------|---------|
| RoHS                           | ii      |
| SJ/T 11364-2006                | ii      |
| 用户信息                           | iii     |
| 在线注册                           | iii     |
| 电话支持                           | iii     |
| 用户注意事项                         | iii     |
| 包装明细                           | iii     |
| 关于本说明书                         | iii     |
| 常用语说明                          | iii     |
| 产品信息                           | iii     |
| 第一章                            | 3       |
| 介 绍                            | 3       |
| 概述                             | 3       |
| 产品特性                           | 3       |
| 固件要求                           | 3       |
| 控制端                            | 3       |
| 电脑                             | 3       |
| 线缆                             | 3       |
| 操作系统                           | 3       |
| 部件                             | 3       |
| <b>CE680L/CE690L</b> (本地设备)前视图 | 3       |
| CE680R/CE690R(远程设备)前视图         | 3       |
| CE680 /CE690(本地/远程设备)后视图       | 3       |
| 第二章                            | 3       |
| 使件安装                           | 3       |
| 机柴女袋                           | 3       |
|                                | 3       |
| NYM 列尼                         | ა<br>ი  |
| <b>┖┛ー2√2</b> 均肥               | ວ່      |
| 赋决卅 <b>坦</b> 似功能<br>空壮团        | دک<br>د |
|                                | 3       |
| オーキー                           |         |
| 手动操作                           | 3       |
| 操作模式                           | 3       |
| 模式洗择                           | 3       |
| 指示灯显示                          | 3       |
| CE680L/CE690L(本地设备)            | 3       |
| CE680R/CE690R(远程设备)            | 3       |

| 固件更新                | 3 |
|---------------------|---|
| 电脑唤醒                | 3 |
| 热键设定模式              | 3 |
| <b>激</b> 活热键模式(HSM) | 3 |
| 备用 HSM 激活键          | 3 |
| 键盘操作系统平台            | 3 |
| 热键总表                | 3 |
| 第四章                 | 3 |
| 模拟键盘                | 3 |
| MAC 键盘              | 3 |
| Sun 键盘              | 3 |
| 第五章                 | 3 |
| 固件更新工具              | 3 |
| 更新方式                | 3 |
| 单一设备模式              | 3 |
| 本地和远程模式             | 3 |
| 更新成功                | 3 |
| 更新失败                | 3 |
| 附录                  | 3 |
| 安全指示                | 3 |
| 一般                  | 3 |
| 机架安装                | 3 |
| 技术支持                | 3 |
| 国际地区                | 3 |
| 北美地区                | 3 |
| 产品规格                | 3 |
| 有限保证                | 3 |

## 关于本说明书

本用户说明书帮助您有效使用您的系统。说明书包含安装、设定和操作各个方面。 内容概述如下:

- **第一章 介绍,**本章向您介绍CE680/CE690系统,包括其目的、特性和优势,并描述其前后面板组成部件。
- 第二章 硬件安装,本章描述如何快速安全地安装本产品,提供必要步骤。
- 第三章 操作,本章描述操作CE680/CE690涉及的基本概念。
- 第四章 模拟键盘,本章提供Mac电脑及Sun电脑模拟键盘布置表。
- 第五章 固件更新工具,本章描述如何将CE680/CE690固件更新到最新版本。
- 附录 附录提供CE680/CE690产品规格和其它技术信息。

## 常用语说明

本用户说明书使用下列常规用语:

- 符号 表示应输入的文本信息
- [] 括号内表示需要输入的键。例如, [Enter] 表示按下**Enter**(回车) 键。对于需要同时输入的键,就放在同一个括号内,各键之间用 加号连接,例如: [Ctrl+Alt]。
- 1. 数字表示实际的操作步骤序号。
- ◆ 菱形符号表示提供信息以供参考,但与操作步骤无关。
- → 指示选择下一个选项(例如于选单或对话框中)。例如: Start →
   Run表示打开开始选单,然后选择运行的选项。
  - 表示极为重要的信息。

## 产品信息

A

如要了解关于宏正的产品信息,并了解如何更有效率地使用,您可访问ATEN网站或 与宏正授权经销商连络。请参阅如下网站地址以取得更多联络信息:

| 全球 | http://www.aten.com    |
|----|------------------------|
| 中国 | http://www.aten.com.cn |

第一章

## 介绍

### 概述

CE680/CE690为一款DVI光纤KVM延长器,通过使用光纤长距离发送高清音频、视频与控制信号,克服标准DVI线缆的长度限制。接收来自本地源的影音流,串行数据以越过单一3.125 Gbps光链路(支持分辨率高达1920x1200@60Hz, 24bits)。

也能延长键盘/鼠标远程信号,并双向发送RS-232信号(高达115kbps),允许您连接串口设备,例如条形码扫描器。本地与远程设备后面板上的USB端口可使您连接USB触屏面板设备,可访问连接在本地端的电脑。另外,CE680/CE690支持触屏,可使您利用多点式设备,例如10点式多点触控显示器,有益于处理高度交互式应用。

CE680/CE690允许从本地和远程控制端(USB键盘、显示器和鼠标)访问电脑系统。 CE680/CE690能完美地安装于任何您需要放置控制台的地方。例如您可将控制端放 置于方便访问的地点,并将系统设备摆放于安全位置,同时避免工厂地板尘埃、脏 乱与工地严苛的环境影响。

此外,CE680/CE690利用光缆技术连接本地与远程设备,提供简易安装与DVI信号的远程延长。并有内建8KV/15KV ESD保护功能。 设备的安装极其简单便捷 - 仅需连接电脑系统盒;使光缆连接600m/20km的远程 设备:将远程控制端插入远程设备。

1

## 产品特性

- ◆ 允许从本地/远程控制端访问一台电脑或 KVM 设备
- ◆ 支持 DVI-D 界面,并允许发送 DVI single-link 信号
- 高达 1920x1200@60Hz (24-bits)的优异视频质量-长距离传送 (CE680 远达 600m; CE690 远达 20km) 在您的屏幕上可以得到卓越而清晰的画面
- ◆ 双控制端操作- 通过本地和远程 USB 键盘、显示器和鼠标控制端控制您的系统
- 按钮操作模式选择-只需按下按钮,即可选择是否从本地控制端控制您的电脑或 KVM
- 触摸屏支持-连接通用触摸屏,包括多达 10 点的多点触控设备,以适应高度交 互式应用(无需额外驱动)
- 安装简易- 无软件需求 只需用线缆连接设备即可
- 使用一根光缆连接本地与远程设备
- 使用简洁、小型、可热插拔的光纤模块
- ◆ 兼容 HDCP
- ◆ 支持从 640 x 480 到 1920 x 1200 @ 60Hz 的标准分辨率
- 支持通用的宽屏格式
- 内建 8KV/15KV ESD 保护(接触电压 8KV; 空气电压 15KV)
- RS-232 串口端口- 连接一台串口终端或串口设备,例如条形码扫描器(波特率 115200 bps)
- 支持电脑唤醒- 使用远程设备上的按钮,通过 RS-232 唤醒本地端电脑
- 启用音频- 支持立体声扬声器和麦克风
- ◆ 可升级固件
- ◆ 可机架安装
- 可热插拔

### 固件要求

#### 控制端

- 一台支持装置中电脑最高分辨率的 DVI 单链接显示器
- ◆ 一个 USB 键盘
- 一个 USB 鼠标
- 立体声扬声器和麦克风(可选)
- ◆ 一台 USB 触摸屏面板设备(可选)

#### <u>电脑</u>

以下设备必须安装在连接到系统中的每台电脑上:

- 1 个 DVI 端口
- ◆ 1个键盘和鼠标的 USB 端口
- 麦克风和扬声器端口(可选)
- 1个 USB 触摸屏面板设备端口(可选)

#### 线缆

- 为确保最佳信号完整性及简化配置,我们强烈建议您使用本包装所附的高质量
   特制 KVM 线缆
- 光缆 (LC, 单模式) 连接 CE680/CE690 发送器和接收器设备
   注意: 推荐使用符合 IEC 60793-2-50 B1.1 or ITU-T G. 652. B 规格的单模式光缆.
- ◆ 如果您希望使用 CE680/CE690 高端串口控制器功能,您需要购买合适的 RS-232 线缆

### 最大线缆距离

| 连接                      | 距离           |
|-------------------------|--------------|
| 电脑到本地设备(CE680L/CE690L)  | 5m           |
| 本地设备(CE680L/CE690L)到远程设 | 600m (CE680) |
| 备(CE680R/CE690R)        | 20km (CE690) |
| 远程设备(CE680R/CE690R)到显示器 | 5m           |

## 操作系统

所支持操作系统如下表显示:

| 操作系统    |         | 版本                            |
|---------|---------|-------------------------------|
| Windows |         | 2000, 2003, 2008, XP, Vista,7 |
| Linux   | RedHat  | 9.0或更高                        |
|         | SuSE    | 10 / 11.1或更高                  |
|         | Debian  | 3.1 / 4.0                     |
|         | Ubuntu  | 7.04 / 7.10                   |
| Unix    | FreeBSD | 5.5 / 6.1 / 6.2               |
|         | Sun     | Solaris8或更高                   |
| Novell  | Netware | 6.0或更高                        |

## <u>CE680L/CE690L(本地设备)前视图</u>

|    | 1          |                                                                                                    |  |  |
|----|------------|----------------------------------------------------------------------------------------------------|--|--|
| 编号 | 部件         | 功能描述                                                                                                    |  |  |
| 1  | KVM端口      | <ul> <li>使用设备中提供的特制KVM线缆:</li> <li>DVI 输入端口:提供的连接电脑的特制KVM线缆连接头插入此端口。</li> <li>USB 端口(键盘/鼠标):提供的特制KVM线缆USBB型连接头插入此端口。</li> <li>音频端口(扬声器/麦克风):这些迷你立体声端口用于提供的特制KVM线缆扬声器(绿)和麦克风(粉)连接头。</li> </ul> |  |  |
| 2  | RS-232串口端口 | RS-232线缆连接电脑与此端口。                                                                                                    |  |  |
| 3  | USB B型端口   | 若使用触摸屏面板设备,USB线缆连接电脑<br>与此端口。                                                                                                    |  |  |
| 4  | 操作模式按钮     | <ul> <li>自动/本地按钮在可用操作模式与本地控制<br/>端之间切换。</li> <li>自动 - 本地与远程控制端可控制系统。</li> <li>本地 - 仅本地控制端可控制系统。</li> <li>默认操作模式为自动。</li> <li>您也可使用此按钮开启固件更新模式。重启<br/>以进行固件更新。详见第25页。</li> </ul>               |  |  |
| 5  | LED指示灯     | CE680L/CE690L有2个LED指示灯显示操作<br>状态。详见第17页。                                                                                                    |  |  |

### <u>CE680R/CE690R</u>(远程设备)前视图

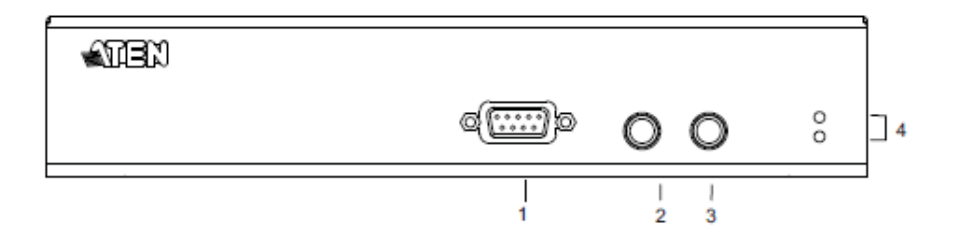

| 编号 | 部件         | 功能描述                                      |
|----|------------|-------------------------------------------|
| 1  | RS-232串口端口 | RS-232串口设备 – 例如条形码扫描器 – 插                 |
|    |            | 入此端口。                                     |
| 2  | 唤醒电脑按钮     | 按下 <i>电脑唤醒</i> 按钮可从RS-232端口唤醒本            |
|    |            | 地电脑。                                      |
|    |            | 详见第18页。                                   |
| 3  | 操作模式按钮     | 自动/远程按钮在可用操作模式与远程控制端                      |
|    |            | 之间切换。                                     |
|    |            | <ul> <li>● 自动 – 本地与远程控制端可控制系统。</li> </ul> |
|    |            | ◆ <b>远程</b> – 仅远程控制端可控制系统。                |
|    |            | 默认操作模式为自动。                                |
|    |            | 您也可使用此按钮开启固件更新模式。重启以                      |
|    |            | 进行固件更新。详见第25页。                            |
| 4  | LED指示灯     | CE680R/CE690R有2个LED指示灯显示操作                |
|    |            | 状态。详见第17页。                                |

### CE680 /CE690 (本地/远程设备) 后视图

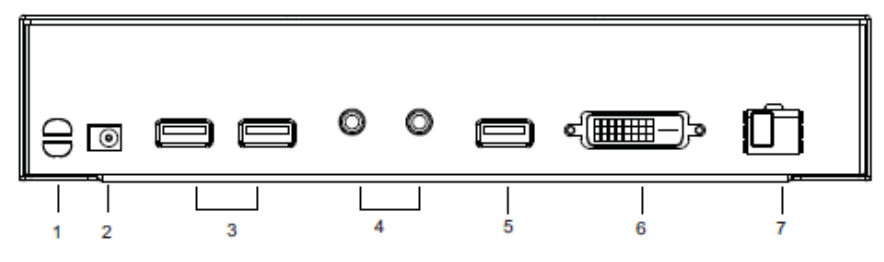

| 编号 | 部件        | 功能描述                      |
|----|-----------|---------------------------|
| 1  | 束线带槽      | 如果您想使用束线带将线缆收集在一起,您可在此槽绕  |
|    |           | 线,将线缆附在设备上。               |
| 2  | 电源插口      | 电源适配器接入此插口。               |
| 3  | USB端口(键盘  | 键盘/鼠标的USB线缆在此插入。          |
|    | /鼠标)      |                           |
| 4  | 音频端口 (扬声  | 这些迷你立体声端口用于扬声器(绿)和麦克风(粉)。 |
|    | 器/麦克风)    |                           |
| 5  | USB端口 (触控 | 连接USB触控屏面板设备至此端口。         |
|    | 面板)       | 注意: 该端口仅支持通用触控面板设备(无需驱动安  |
|    |           | 装)。                       |
| 6  | DVI输出端口   | 连接兼容显示器至此DVI串口端口。         |
| 7  | 光纤输入/输出   | 连接本地与远程设备的光缆在此插入。         |
|    | 端口        | 光缆模块有相应地颜色编码:             |
|    |           | ◆ CE680L - 褐              |
|    |           | ◆ CE680R - 黄              |
|    |           | ◆ CE690L - 紫              |
|    |           | ◆ CE690R - 白              |

### <u>本页刻意留白</u>

## 第二章

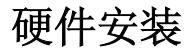

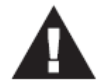

- 本说明书第33页提供关于放置此设备的重要安全信息,安装前, 请在操作前先行阅读该内容。
- 安装前请确认所有待连接设备的电源均已关闭。您必须拔除所有 具有键盘电源启动功能的电脑电源线。

## 机架安装

为了方便性与灵活性,CE680/CE690可安装在系统机架上。机架安装需按如下操作:

1. 使用机架安装套件中所附的螺丝,将支架安装固定片固定到设备的底面板上:

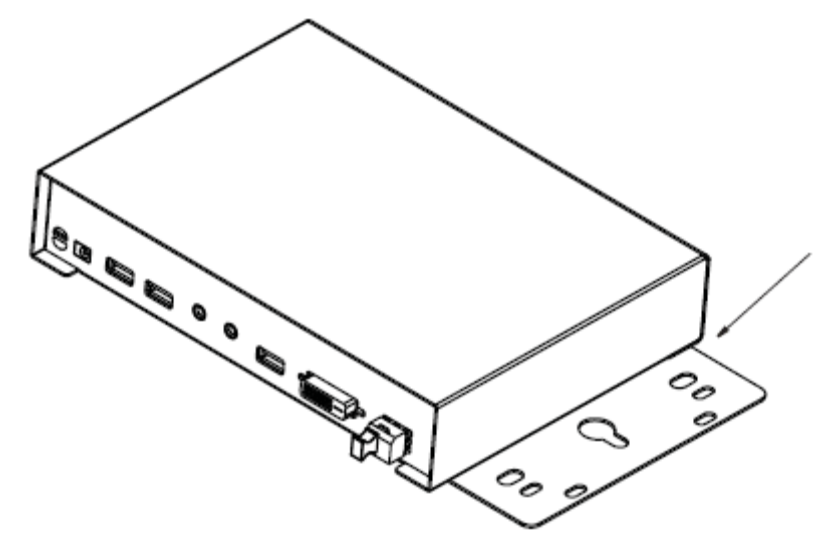

2. 将固定片连同设备固定到机架上任一方便的位置。

**注意:**不提供这些螺丝。我们推荐您使用M5x12 Phillips Type I十字嵌入式螺丝。

## 安装

安装CE680/CE690 DVI光纤KVM信号延长器系统只需插入线缆。确认所有连接设备 均已关闭电源。参考安装图(图示序号与步骤对应),按下述操作:

#### <u>KVM功能</u>

步骤1-6为安装CE680/CE690的首要步骤,使用基本的KVM功能。

- 1. 使用该设备提供的特制KVM线缆,将连接头插入本地设备(CE680L/CE690L)前面 板正确的端口。
- 将特制KVM线缆另一端的连接头插入本地电脑的正确端口。每一个连接头都有 相应的图标作指示。

# **注意:**如果您将CE680/CE690与KVM切换器组合,DVI KVM线缆的另一端则插入KVM切换器相应地端口。

- 3. 使用光缆(LC,单一模式)通过CE680L(褐)/CE680R(黄)/CE690L(紫) CE690R(白)光纤输入/输出端口连接本地与远程设备。
- 4. 将本地控制端设备(鼠标、键盘、显示器、扬声器、麦克风)接入CE680L/CE690L 后面板相应端口。
- 5. 将远程控制端设备(鼠标、键盘、显示器、扬声器、麦克风)接入CE680R/CE690R 后面板相应端口。
- 6. 将各个电源适配器(包装中提供)接入电源;将另一端插入CE680L/CE690L和 CE680R/CE690R的电源插口。

#### **RS-232**功能

步骤7-8将串口终端或其他串口设备加入到您的装置中。按下述操作:

- 7. (可选)如欲控制串口设备和/或使用唤醒电脑功能(见第18页),将本地电脑 连入本地设备的**RS-232串口端口**。
- 8. (可选)将硬件/软件控制器连入远程设备的RS-232串口端口。

### 触摸屏面板功能

步骤9-10连接/管理装置中的触摸屏面板。按下述操作:

- 9. (可选)将电脑与CE680L/CE690L的前面板**USB B型**端口连接,以实用触摸屏 面板控制。
- **10.** (可选)将触摸屏面板设备与CE680L/CE690L和CE680R/CE690R后面板的 **USB A型**端口连接。

### 安装图

### 前视图

CE680L/CE690L

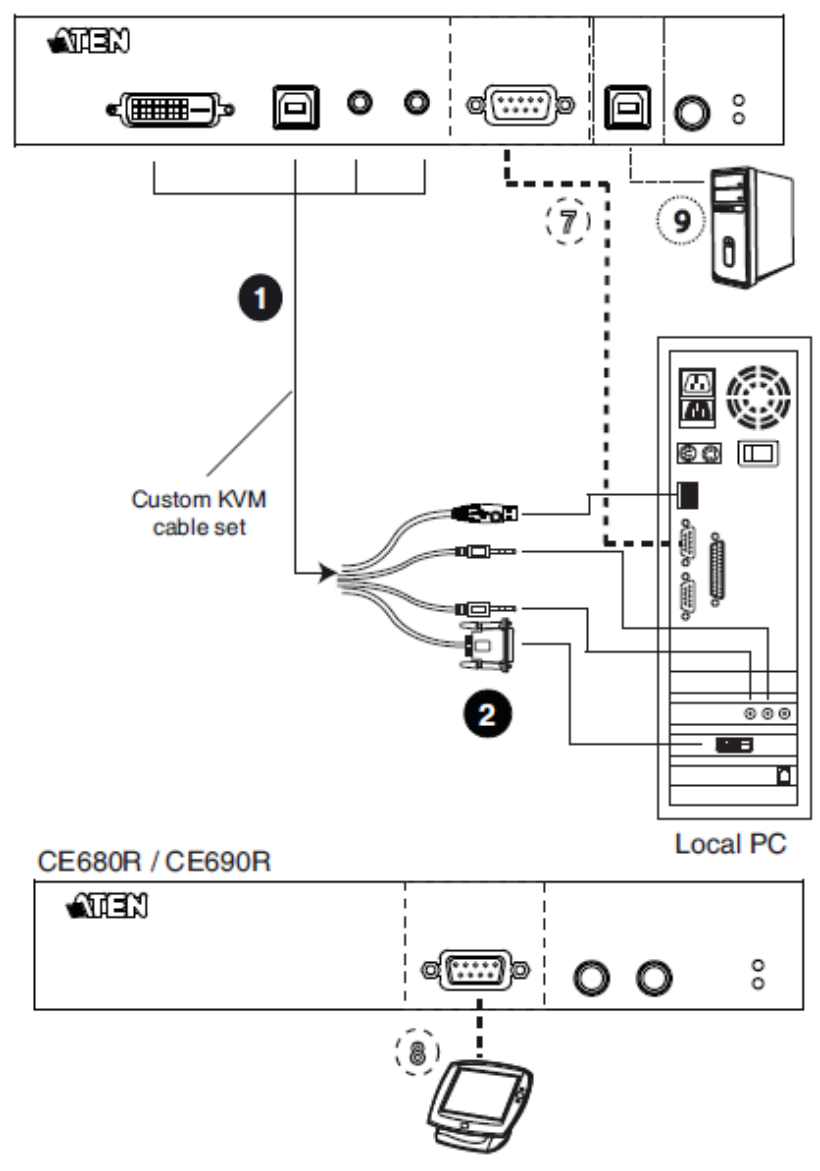

后视图

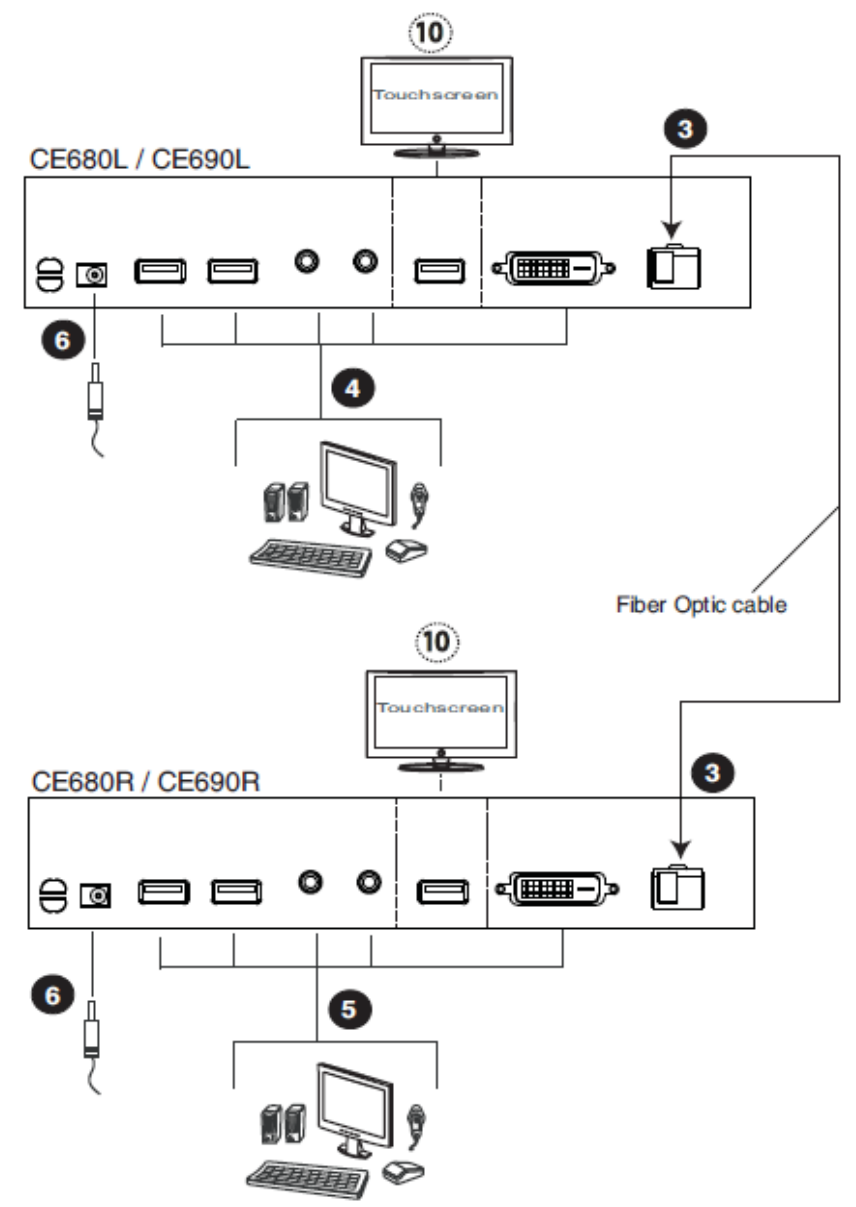

**注意:** CE680L/CE690L 上的串口端口与电脑连接; CE680R/CE690R 上的串口端口与串口设备连接(可选)。

本页刻意留白

## 第三章

## 操作

## 手动操作

通过按下设备前面板的按钮,您可以轻松操作CE680/CE690。

通过按下**操作模式**按钮选择操作模式(第16页)。远程设备也有唤醒本地端电脑的 按钮(第18页)。前面板的LED指示灯显示设备的操作状态(第19页)。

### 操作模式

CE680/CE690DVI光纤KVM信号延长器有三种操作模式 - 本地、自动和远程,请见下表:

| 模式 | 功能描述                           |
|----|--------------------------------|
| 本地 | 仅本地控制端可全权访问KVM。远程控制端的键盘和鼠      |
|    | 标被禁止输入。                        |
| 自动 | 本地和远程控制端都可访问KVM,但不同时。未进行访      |
|    | 问的控制端只有在访问中的控制端停止输入数据后才        |
|    | 可获得访问权。默认操作模式为自动。              |
| 远程 | 仅远程控制端可访问KVM。只有CE680L/CE690L上的 |
|    | 设置为自动,且在本地控制端闲置时远程控制端才有        |
|    | 效。                             |

### 模式选择

操作模式选择开关位于设备的前面板,可控制DVI光纤KVM信号延长器系统的操作模式。按下此开关可在如下操作模式间进行切换。

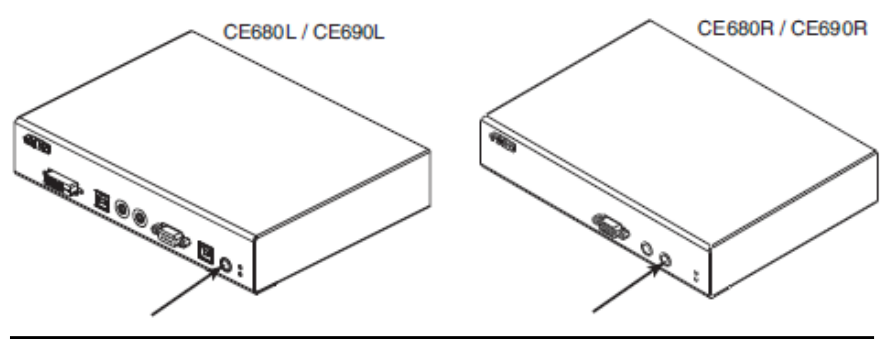

| 开关           | 功能描述                              |
|--------------|-----------------------------------|
| 本地(CE680L/   | 在自动和本地模式间进行切换。本地模式下,仅有本地          |
| CE690L)操作模式按 | 控制端可访问键盘和鼠标,并对电脑进行操控(或通过          |
| 钮            | KVM 切换器操控电脑)。                     |
| 远程(CE680R/   | 在 <i>自动和远程</i> 模式间进行切换。远程模式下,仅有远程 |
| CE690R)操作模式按 | 控制端可访问键盘和鼠标,并对电脑进行操控(或通过          |
| 钮            | KVM 切换器操控电脑)。                     |

当系统处于**本地**模式下,远程设备的选择开关闲置。按下该开关无任何效果 – 远程操作人员无控制权。只有按下本地选择开关切换回自动模式后,远程选择开关才可激活。

反之,当系统处于**远程**模式下,本地设备的选择开关闲置 - 本地操作人员无控制 权。只有按下远程选择开关切换回自动模式后,本地选择开关才可激活。

### 指示灯显示

CE680/CE680的本地和远程设备前面板都配有指示灯,可指示其操作状态,如下表 所示:

#### CE680L/CE690L(本地设备)

| 指示灯        | 操作模式                                           |
|------------|------------------------------------------------|
| Local (绿)  | 指示灯亮表示本地控制端为当前控制端(远程指示灯灭)。                     |
|            | <ul> <li>当热键设定模式(见第19页)激活时,指示灯也会亮起。</li> </ul> |
|            | 远程控制端的键盘和鼠标不可使用。                               |
|            | <ul> <li>如果5秒内无检测到热键输入,设备自动进入自动操作模</li> </ul>  |
|            | 式并且指示灯(稳定)灭。                                   |
|            | 当远程控制端激活时灯灭(远程指示灯亮)。                           |
|            | 自动操作模式下,指示灯闪烁。                                 |
| Remote (绿) | 指示灯亮表明远程控制端为当前控制端(本地指示灯灭)。                     |
|            | 当本地控制端激活时灯灭(本地指示灯亮)。                           |
|            | 自动操作模式下,指示灯闪烁。                                 |

### CE680R/CE690R(远程设备)

| 指示灯        | 表明                         |
|------------|----------------------------|
| Link (绿)   | 灯亮表明本地设备连接正常。              |
|            | 本地设备的连接存在问题时,灯闪烁且"远程指示灯"灭。 |
| Remote (绿) | 远程控制端为当前控制端时灯持续亮。          |
|            | 本地控制端为当前控制端时灯灭。            |
|            | 灯闪烁时表明设备系统处于自动模式。          |

#### 固件更新

请参考第五章的固件更新工具获得逐步固件更新指南。做如下操作:

1. 按住操作模式 按钮并打开本地或远程设备电源,进入固件更新模式。

2. 将一台电脑连接至本地/远程设备的RS-232端口。

3. 使用ATEN固件更新工具进行更新。

**注意:** 单独操作本地和远程设备(单一设备模式,26页)。同时更新设备,见本地 和远程设备,29页)。

#### 电脑唤醒

当您位于远程控制端,但想远程唤醒本地电脑,可使用 CE680R/CE690R前面板的 *Wakeup PC*按钮。

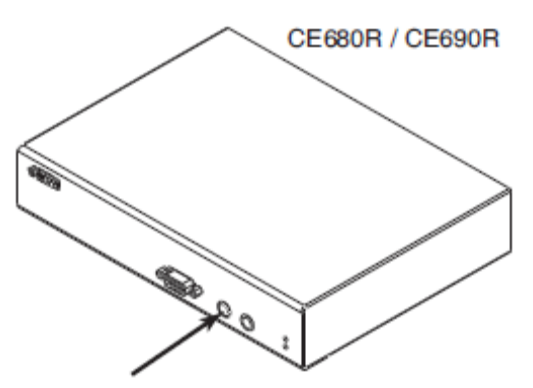

确保使用RS-232线缆连接本地电脑与CE680L/CE690L,以使命令有效。

注意: PC的BIOS应支持RS-232唤醒功能。

## 热键设定模式

管理员和用户可使用热键组合配置若干DVI光纤KVM信号延长器的工作环境参数。所 有热键操作都需要先激活热键设定模式(HSM)。

### 激活热键模式(HSM)

激活HSM(仅CE680L/CE690L),按下述操作:

#### Control和F12键

- 1. 按住**Ctrl**键
- 2. 按下并松开**F12**键
- 3. 松开Ctrl键 [Ctrl]+[F12]

#### 数字锁定与减号键

- 1. 按住Num Lock键
- 2. 按下并松开**minus**键
- 3. 松开Num Lock键

[Num Lock]+[-]

注意:更多激活HSM的案件组合细节,见备用HSM激活键,第20页。

#### 当热键模式激活后:

- Caps Lock和Scroll Lock LED交替闪烁表明热键模式激活。退出热键模式后指 示灯停止闪烁,并恢复正常状态。
- 显示屏上会显示一个命令行。该命令行会出现黄色文字*Hotkey*:于蓝色的背景上,且其将会显示您随后所输入的热键信息。
- 平常的键盘与鼠标功能将会挂起,仅有热键兼容的键盘与鼠标输入(后面章节 所描述)可以作用。
- 热键操作结束后,您会自动退出热键模式;某些操作必需手动退出。如要退出 热键模式,按下 [Esc] 或 [Spacebar] 键。

#### 备用HSM激活键

设备提供一组备用 HSM 激活键,可用于当默认设置的热键输入与电脑运行系统相冲 突。

如要激活备用 HSM 激活设定,请执行如下操作:

- 1. 激活 HSM (请见第 19 页),
- 2. 按下并松开[H]键。

HSM 激活键由 Ctrl 变更为 Num Lock 键,由 F12 变更为减号键。

**注意:**此操作用于两种热键模式间的切换。要返回初始设定[Ctrl] [F12]模式,先激活 HSM,然后按下再松开**H**键。

#### 键盘操作系统平台

CE680/CE690 的默认设置为 PC 兼容键盘操作系统平台。如您在装置中使用 Mac 或 Sun 键盘,请执行如下操作变更键盘操作系统平台:

1. 激活 HSM (请见第 19 页),

2. 按下并松开相应功能键(请见下表)。

| 按键   | 操作                        |
|------|---------------------------|
| [F1] | 为当前为KVM锁定的端口设定PC兼容键盘操作模式。 |
| [F2] | 开启 <b>Mac</b> 键盘模拟。       |
| [F3] | 开启Sun键盘模拟。                |

**注意:** 1. 方括号内为您应键入的按键。只需按下按键 – 无需键入方括号。 2. 完成设定后,会自动退出HSM。

### 热键总表

激活 HSM 后(见第 19 页),键入如下热键,执行相应操作:

| 按键               | 操作                                      |
|------------------|-----------------------------------------|
| [H]              | 在默认([Ctrl] [F12])和备用([Num Lock] [-])热键激 |
|                  | 活键设定间进行切换。                              |
| [F1]             | 为当前选定的KVM端口设定PC兼容键盘操作平台。                |
| [F2]             | 为当前选定的KVM端口设定Mac兼容键盘操作平台。               |
| [F3]             | 为当前选定的KVM端口设定Sun兼容键盘操作平台。               |
| [F4]             | 打印当前KVM设定并退出设定模式。                       |
| [Esc]或[Spacebar] | 退出HSM。                                  |

注意:方括号内为您应键入的按键。只需按下按键-无需键入方括号。

## 第四章

## 模拟键盘

## MAC 键盘

PC兼容(101/104键)键盘可仿真MAC键盘的功能。仿真映射如下表所示:

| PC键盘           | MAC键盘         |
|----------------|---------------|
| [Shift]        | Shift         |
| [Ctrl]         | Ctrl          |
|                | $\mathcal{H}$ |
| [Ctrl][1]      |               |
| [Ctrl][2]      |               |
| [Ctrl][3]      | <b></b> )     |
| [Ctrl][4]      |               |
| [Alt]          | L Alt Option  |
| [Print Screen] | F13           |
| [Scroll Lock]  | F14           |
| <b>P</b>       | =             |
| [Enter]        | Return        |
| [Backspace]    | Delete        |
| [Insert]       | Help          |
| [Ctrl]         | F15           |

注意: 使用按键组合时,按住并松开第一个键(Ctrl),然后再按下并松开激活键。

## Sun 键盘

当Ctrl键与其他键结合使用时,PC兼容(101/104键)键盘可仿真Sun键盘的功能。 仿真映射如下表:

| PC键盘        | Sun键盘   |
|-------------|---------|
| [Ctrl][T]   | Stop    |
| [Ctrl][F2]  | Again   |
| [Ctrl][F3]  | Props   |
| [Ctrl][F4]  | Undo    |
| [Ctrl][F5]  | Front   |
| [Ctrl][F6]  | Сору    |
| [Ctrl][F7]  | Open    |
| [Ctrl][F8]  | Paste   |
| [Ctrl][F9]  | Find    |
| [Ctrl][F10] | Cut     |
| [Ctrl][1]   | □ ■     |
| [Ctrl][2]   |         |
| [Ctrl][3]   | ()+■()) |
| [Ctrl][4]   | (       |
| [Ctrl][H]   | Help    |
|             | Compose |
|             | •       |

注意: 使用按键组合时,按住并松开第一个键(Ctrl),然后再按下并松开激活键。

## 第五章

## 固件更新工具

基于 Windows 的固件更新工具(使用 CE680\_CE690\_Vx.x.xxx.exe 作为文件 名),为更新 KVM 切换器固件提供轻松的自动化程序。

工具是固件更新包的一部分,且是针对不同设备设计的。最新固件修订版会以固件 更新包形式发布到我们的网站上。请定期查看网站,以找到最新更新包和相关信息:

http://www.aten.com.cn

## 更新方式

您可通过以下方式更新CE680/CE690固件:

- 単一设备模式 单独更新 CE680L/CE690L(本地设备)或 CE680R/CE690R
   (远程设备)
- 本地和远程模式 同时更新本地(CE680L/CE690L)和远程 (CE680R/CE690R)设备

这些固件更新模式将在下文进行描述。

#### 准备更新

从与CE680L/CE690L或CE680R/CE690R连接的电脑登录我公司的网站,选择设备型号(CE680/CE690),将出现可选用的固件更新包列表。

选择您要安装的固件更新包(通常是最新版本),并下载至您的电脑。

#### 单一设备模式

准备固件更新,按下述操作:

- 1. 关闭CE680L/CE690L或CE680R/CE690R,拔出电源适配器。
- 按下并按住CE680L/CE690L或CE680R/CE690R前面板上的操作模式按钮。重 新开启电源后,本地/远程设备将进入固件更新模式。
- 插入电源适配器,开启CE680L/CE690L或CE680R/CE690R。注意,LED指示 灯开始闪烁。
- 使用串口 RS-232 线缆将电脑的 COM 端口与 CE680L/CE690L 或 CE680R/CE690R的RS-232端口连接。

注意:包装中不提供RS-232线缆。

#### 开始更新

更新固件:

 运行下载的固件更新包文件(CE680\_CE690\_Vx.x.xxx.exe) - 通过双击文件 图标,或在命令行上输入完整路径。

将出现 Firmware Upgrade Utility(固件更新工具)欢迎窗口:

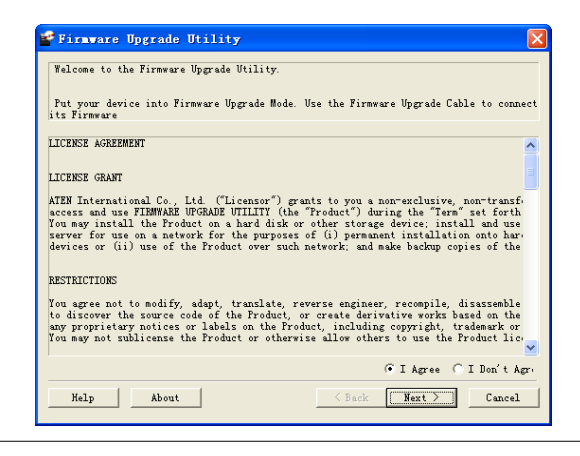

注意: 本图仅供参考,与实际屏幕所示信息内容和布局或有不同。

- 2. 请阅读并Agree (同意)许可协议(点击IAgree单选按钮)。
- 3. 点击Next执行下一步操作。固件更新工具主窗口出现:

| Status Messages                                                                                 | n Nexi io degui.<br>19 List              |
|-------------------------------------------------------------------------------------------------|------------------------------------------|
| 1L): > Loading & testing files<br>2L): > Loading & testing files: OK<br>> Searching for devices | 80_CE690 (MCU1L) :<br>80_CE690 (MCU2L) : |
|                                                                                                 | vice Description                         |
|                                                                                                 | //ice Description                        |

该工具检查您的安装,并列出所有在*Device List(设备清单)*面板上的本地或远程设备,并自动选定准备更新。

4. 点击Next执行更新。

如启用**Check Firmware Version(检查固件版本)**功能-所选定工具会对主板 固件层级和更新文件进行比较,如设备版高于更新版本,将弹出一对话框提示您 选择**继续**或取消此更新操作。

| Warning |                                                                                                    |
|---------|----------------------------------------------------------------------------------------------------|
| ?       | The firmware (Ver 1.1.102) is not newer than current firmware (Ver 1.1.102)<br>in device CE680_CE690 (MCU1L) : 255<br>Continue the upgrade? (Ves/No) |
|         | <u>是仪)</u> 否创                                                                                                    |

如未开启**Check Firmware Version**,工具安装更新文件,而不检查所更新版本 是否为较新版本。 在进行更新时,更新程序的状态信息将会出现在**Status Message (状态信息)** 面板上,完成进度将显示在**Progress (进度)**条中。设备清单面板上高亮/标 色的设备名称也会随更新发生如下变化:

- ◆ 绿 设备准备进行更新
- ◆ 蓝 正在执行固件更新
- ◆ 紫红 固件更新成功

#### 更新成功

更新完成后,将会出现一个窗口告知用户更新已成功完成:

| rne Finnware opgrade was                                                                                                    | successful.                                                                                                    |
|----------------------------------------------------------------------------------------------------|----------------------------------------------------------------------------------------------------|
| Click Finish to close the uti<br>Device List:                                                                                                    | lity.<br>Status Messages:                                                                                                    |
| CE680_CE690 (MCU1L)<br>CE680_CE690 (MCU2L)<br>CE680_CE690 (MCU2L)<br>CE000 (MCU2L)<br>Device Description<br>CPU : MCU2L<br>Device F/W: Ver 1.1.102<br>Upgrade F/W: Ver 1.0.067<br>MD: 254 | <ul> <li>Loading &amp; testing files</li> <li>Loading &amp; testing files: OK</li> <li>Searching for devices</li> <li>Preparing firmware upgrade</li> <li>Firmware version is not newer than device CE680_CE690 (MCU1L) : 255</li> <li>Firmware version is not newer than device CE680_CE690 (MCU2L) : 254</li> <li>Preparing firmwere Upgrade: OK</li> <li>Upgrading device CE680_CE690 (MCU1L) : 255</li> <li>Wait for Erase MCU1L</li> <li>Programming</li> <li>Upgrading device CE680_CE690 (MCU2L) : 254</li> <li>Upgrading device CE680_CE690 (MCU2L) : 254</li> <li>Upgrading device CE680_CE690 (MCU2L) : 254</li> <li>Upgrading device CE680_CE690 (MCU2L) : 254</li> <li>Erimware upgrade: OK</li> </ul> |
|                                                                                                    |                                                                                                    |

点击Finish,关闭固件更新工具。

### 本地和远程模式

准备本地和远程设备固件更新,按下述操作:

- 1. 关闭CE680L/CE690L和CE680R/CE690R,并拔出电源适配器。
- 2. 确认设备通过CE680L/CE690L的光纤输入/输出端口使用光缆连接。

| CE680L / CE690L | 2              |
|-----------------|----------------|
| ÷∎ = = 00 = «■  |                |
| Fib             | er Optic cable |
| CE680R / CE690R | ↓ 2            |
| 80 00           |                |

- 3. 插入电源适配器并开启CE680R/CE690R。
- 4. 按下并按住CE680L/CE690L前面板的操作模式按钮,开启固件更新模式的本地 /远程设备操作。注意,本地与远程设备的LED指示灯开始闪烁。
- 5. 使用串口RS-232线缆连接电脑的COM端口与CE680L/CE690L的RS-232端口。

注意:包装中不提供RS-232线缆。

#### 开始更新

更新固件:

1. 运行下载的固件更新包文件(CE680\_CE690\_Vx.x.xxx.exe)-通过双击文件图标,或在命令行上输入完整路径。

将出现 Firmware Upgrade Utility(固件更新工具)欢迎窗口:

- 2. 请阅读并Agree (同意)许可协议(点击IAgree单选按钮)。
- 3. 点击Next执行下一步操作。固件更新工具主窗口出现:

| evice List:                                                                              | Status Messages:                                                                                                    |
|------------------------------------------------------------------------------------------|----------------------------------------------------------------------------------------------------|
| CE680_CE690 (MCU1L)<br>CE680_CE690 (MCU2L)<br>CE680_CE690 (MCU1R)<br>CE680_CE690 (MCU2R) | <ul> <li>&gt; Loading &amp; testing files</li> <li>&gt; Loading &amp; testing files: OK</li> <li>&gt; Searching for devices</li> </ul> |
| Contraction Contraction                                                                  |                                                                                                    |
|                                                                                          |                                                                                                    |

该工具检查您的安装,并列出所有在**Device List(设备清单)**面板上的本地或远程设备,并自动选定准备更新。

注意:1. 您可以选择单独更新本地或远程设备,也可以选择一起更新。

2. 本图仅供参考,与实际屏幕所示信息内容和布局或有不同。

4. 点击Next执行更新。

如启用**Check Firmware Version(检查固件版本)**功能 - 所选定工具会对主 板固件层级和更新文件进行比较,如设备版高于更新版本,将弹出一对话框提示 知您选择**继续**或取消此更新操作。

如未开启**Check Firmware Version**,工具安装更新文件,而不检查所更新版本 是否为较新版本。

在进行更新时,更新程序的状态信息将会出现在Status Message(状态信息) 面板上,完成进度将显示在Progress(进度)条中。设备清单面板上高亮/标色 的设备名称也会随更新发生如下变化:

- ◆ 绿 设备准备进行更新
- ◆ 蓝 正在执行固件更新
- ◆ 紫红 固件更新成功

#### 更新成功

更新完成后,将会出现一个窗口告知用户更新已成功完成:

| uccessful.                                                                                                    |                                                                                                    |                                                                                                    |                                                                                                    |
|----------------------------------------------------------------------------------------------------|----------------------------------------------------------------------------------------------------|----------------------------------------------------------------------------------------------------|----------------------------------------------------------------------------------------------------|
| ty.                                                                                                    |                                                                                                    |                                                                                                    |                                                                                                    |
| <ul> <li>Preparing firmware</li> <li>Firmware version</li> <li>Firmware version</li> <li>Firmware version</li> <li>Firmware version</li> <li>Preparing firmware</li> <li>Upgrading device</li> <li>Upgrading device</li> </ul> | e upgrade<br>is not newer than device<br>is not newer than device<br>is not newer than device<br>is not newer than device<br>upgrade: OK<br>CE680 CE690 (MCU1<br>CE680 CE690 (MCU2<br>CE680 CE690 (MCU2<br>CE680 CE690 (MCU2<br>CE680 CE690 (MCU2<br>CE680 CE690 (MCU2<br>CE680 CE690 (MCU2<br>CE680 CE690 (MCU2<br>CE680 CE690 (MCU2<br>CE680 CE690 (MCU2                                                                                          | CE680_CE690 (MCU<br>CE680_CE690 (MCU<br>CE680_CE690 (MCU<br>CE680_CE690 (MCU<br>L): 255<br>L): 255<br>L): 254<br>L): 254<br>R): 253<br>R): 253: OK<br>R): 252<br>R): 252<br>R): 252: OK                                                                                                    | (1L) : 255<br>(2L) : 254<br>(1R) : 255<br>(2R) : 255                                                                                                    |
| > Finnware upgrade                                                                                                    | AU                                                                                                    | 7                                                                                                    |                                                                                                    |
|                                                                                                    | ty.<br>Status Messages:<br>Preparing firmware<br>Firmware version i<br>Firmware version i<br>Firmware version i<br>Firmware version i<br>Preparing firmware<br>Upgrading device<br>Upgrading device<br>Upgrading device<br>Upgrading device<br>Upgrading device<br>Upgrading device<br>Upgrading device<br>Upgrading device<br>Upgrading device<br>Upgrading device<br>Upgrading device<br>Upgrading device<br>Upgrading device<br>Firmware upgrade | ty.<br>Status Messages:<br>Preparing firmware upgrade<br>Firmware version is not newer than device<br>Firmware version is not newer than device<br>Firmware version is not newer than device<br>Firmware version is not newer than device<br>Preparing firmware upgrade: OK<br>Upgrading device CE680 CE690 (MCU1<br>Upgrading device CE680 CE690 (MCU1<br>Upgrading device CE680 CE690 (MCU1<br>Upgrading device CE680 CE690 (MCU1<br>Upgrading device CE680 CE690 (MCU1<br>Wait for Ense MCU1R<br>Wait<br>Upgrading device CE680 CE690 (MCU1<br>Wait<br>Upgrading device CE680 CE690 (MCU1<br>Upgrading device CE680 CE690 (MCU2<br>Supgrading device CE680 CE690 (MCU2<br>Supgrading device CE680 CE690 (MCU2<br>Supgrading device CE680 CE690 (MCU2<br>Supgrading device CE680 CE690 (MCU2<br>Supgrading device CE680 CE690 (MCU2<br>Supgrading device CE680 CE690 (MCU2<br>Supgrading device CE680 CE690 (MCU2<br>Supgrading device CE680 CE690 (MCU2)<br>Supgrading device CE680 CE690 (MCU2)<br>Supgrading device | ty.<br>Status Messages:<br>Preparing firmware upgrade<br>Firmware version is not newer than device CE680_CE690 (MCU<br>Firmware version is not newer than device CE680_CE690 (MCU<br>Firmware version is not newer than device CE680_CE690 (MCU<br>Firmware version is not newer than device CE680_CE690 (MCU<br>Preparing firmware upgrade: OK<br>Upgrading device CE680_CE690 (MCU1L) : 255<br>Upgrading device CE680_CE690 (MCU1L) : 255<br>Upgrading device CE680_CE690 (MCU1L) : 255<br>Upgrading device CE680_CE690 (MCU2L) : 254<br>Upgrading device CE680_CE690 (MCU2L) : 254<br>Upgrading device CE680_CE690 (MCU1R) : 253<br>Wait for Ensa MCU1R<br>Wait<br>Upgrading device CE680_CE690 (MCU1R) : 253<br>Wait<br>Upgrading device CE680_CE690 (MCU2R) : 252<br>Upgrading device CE680_CE690 (MCU2R) : 252<br>Supgrading device CE680_CE690 (MCU2R) : 252<br>Supgrading device CE680<br>Supgrading device CE680<br>Supgrading device CE680<br>Supgrading device CE680<br>Supgrading device CE680<br>Supgrading device CE680<br>Supgrading device CE680<br>Supgrading device CE680<br>Supgrading device CE680<br>Supgrading device CE680<br>Supgradin |

点击Finish,关闭固件更新工具。

## 更新失败

在单一设备更新模式中,如果*Upgrade Succeeded*(更新已成功)窗口没有出现,则 表明更新失败。需重新进行固件更新操作。

在本地和远程设备更新模式(同时更新本地和远程设备)中,如果CE680L/CE690L更 新失败,切换到单一设备模式中。

## 安全指示

#### 一般

- ◆ 请阅读所有说明,并作为以后参考。
- ◆ 请遵循标示于本设备上的所有警告与指示。
- ◆ 本产品仅限室内使用。
- ◆ 勿将本设备放置于任何不平稳的平面上(如推车、架子、或桌面等),如果本 设备掉落,会造成严重的损坏。
- ◆ 请勿在接近水的地方使用本设备。
- ◆ 请勿将本设备放置于散热器或是暖气设备旁边或其上方。
- ◆ 本设备外壳配有槽孔与开洞可足以散热及通风,为了确保操作中防止过热,请 勿将开孔处堵塞或遮盖住。
- ◆ 本设备不可放置于柔软的表面上(如床铺、沙发、毛毯等),这将会堵塞风扇
   开孔,同样除非已提供了适当的通风,否则本设备不应被封装起来。
- ◆ 请勿将任何液体洒在设备上。
- ◆ 清洁前必须将本设备电源从墙上的插座上拔除,请勿使用任何液状或沫状的擦 拭剂,请使用湿布以作清洁。
- ◆ 本设备不应该在任何非选项条目上所指示的电源类型下操作,如果您不确定该 电源类型是否可使用,请联络您购买的商家或当地的电力公司。
- ◆ 本设备设计应用于 230V 相间电压的 IT 电源分配系统。
- ◆ 为避免损害您的安装架构,请将架构下所有设备适当接地。
- 本设备配有3脚接地型插头,此为安全性目的。如果您无法将其插入插座上, 请联络电工替换原有的电源插座。请勿试图将接地型插头功能去除,并遵循您 当地接线代码。
- ◆ 请勿将任何东西放置于电源线或连接线上,并将电源线与连接线的布线路径安 排好,避免被其绊倒。

- ◆ 如果设备使用延长线,确保所有使用该线的产品总电量不超过该线的电流承载
   量。确保所有插至墙壁插座的产品电流总量不超过15安培。
- ◆ 请选用突波抑制器、调节器或不断电系统(UPS)等设备,以帮助避免您的系统 受突然、瞬间增加及减少的电量。
- ◆ 请将系统的连接线与电源线妥善固定好,确保无任何东西压在线缆上。
- ◆ 勿将任何物体透过外壳的槽孔塞进机器里,有可能会接触到危险的电压点或造成 零件短路而导致火灾或触电的风险。
- ◆ 请勿尝试自行修理本设备,请找合格的服务人员以取得支援服务。
- ◆ 如果有以下情况发生,请将本设备的电源从墙上的插座上拔除并将其交予合格的 服务人员修理。
  - 电源线或插头损坏或磨损
  - ◆ 液体被洒入本设备
  - ◆ 本设备淋到雨或浸到水
  - ◆ 本设备掉落或外壳已经损坏
  - ◆ 本设备功能出现明显的变化,显示其可能需要维修
  - ◆ 按照操作指示后,本设备无法正常操作
- ◆ 仅针对操作指示中所涵盖的控制功能进行调整,其它不适当的操作可能会造成损害,以致于需要合格的人员更庞大的作业才能修复。

#### 机架安装

- ◆ 在机架上进行工作之前,请确保固定设备都安全地固定在机架上,并延伸至地板, 且整个机架的重量可散布在地板上。开始机架安装之前,在单一机架上安装前端 及侧边的固定设备或是在联合多个机架上安装前端固定设备。
- ◆ 请从下而上装载机架,且先装载最重的东西。
- ◆ 从机架上延伸设备出来时,请确保机架平稳和稳定。
- ◆ 当按着设备滑轨释放弹簧闩及将设备滑入或滑出机架时,请当心,该滑动的轨道 可能会夹到您的手指。
- ◆ 设备放到机架上后,请小心地拉动滑轨至锁定位置,然后将设备滑入机架。
- ◆ 不要过载为机架供电的交流电支路;整体机架的承载量不要超过支路电量的百分 之八十。
- ◆ 请确保所有用于机架上的设备-包括电源插座和其它电器连接头-均已妥善接地。
- ◆ 请确保机架中的设备良好通风。
- ◆ 请确保机架周围的操作温度未超过制造商所定义的设备操作温度。
- ◆ 当您维护机架上其它设备时,请勿踩踏或站在任何设备上。

## 技术支持

### 全球

- 在线技术支持:包括疑难排除,文件、软件更新: http://eservice.aten.com
- 电话支持请见第 iii 页, 电话支持。

当您联络我们时,请预先准备下列信息以方便我们快速地为您服务:

- ◆ 产品型号、序号和购买日期。
- ◆ 您的电脑设置,包括操作系统、修订级别、扩充卡和软件。
- ◆ 错误发生时,任何显示在屏幕上的错误信息。
- ◆ 导致错误产生的操作顺序。
- ◆ 其它任何您觉得有帮助的信息。

## 产品规格

| 功能  |           | CE680L/CE690L | CE680R/CE690R            |                 |  |
|-----|-----------|---------------|--------------------------|-----------------|--|
| 连接头 | KVM端      | 显示器           | 1 x DVI-D母头(白)           | N/A             |  |
|     |           | 扬声器           | 1 x Mini立体声插口 母          | N/A             |  |
|     |           |               | 头 (绿)                    |                 |  |
|     |           | 麦克风           | 1 x Mini立体声插口 母          | N/A             |  |
|     |           |               | 头 (粉)                    |                 |  |
|     |           | USB(键盘/鼠标)    | 1 x USB B型 母头(白)         | N/A             |  |
|     |           | USB (触控板)     | 1 x USB B型 母头(白)         | N/A             |  |
|     | 控制端       | 键盘            | <b>1 x USB A</b> 型 母头(白) |                 |  |
|     | 端口        | 显示器           | 1 x DVI-D 母头(白)          |                 |  |
|     |           | 鼠标            | 1 x USB A型 母头(白)         |                 |  |
|     |           | 扬声器           | 1 x Mini立体声插口 母头(绿)      |                 |  |
|     |           | 麦克风           | 1 x Mini 立体声插口 母头(粉)     |                 |  |
|     |           | USB (触控板)     | 1 x USB A型 母头(白)         |                 |  |
|     | RS-232    |               | 1 x DB-9 母头 (黑)          | 1 x DB-9 公头 (黑) |  |
|     | 电源        |               | 1 x 直流电源插口 (黑)           |                 |  |
|     | 光纤输入      | /输出           | 1 x 双向SI                 | P (LC)          |  |
| 指示灯 | 本地        |               | 1 (绿)                    | N/A             |  |
|     | 远程        |               | 1 (绿)                    | 1 (绿)           |  |
|     | 连接        |               | N/A                      | 1 (绿)           |  |
| 开关  | 操作模式选择    |               | 1 x 3                    | 安钮              |  |
|     | 唤醒电脑      |               | N/A 1x 按钮                |                 |  |
| 模拟  | 键盘/鼠标/触控板 |               | USB/US                   | B/USB           |  |

|      | 功能        | CE680L/CE690L                            | CE680R/CE690R |  |
|------|-----------|------------------------------------------|---------------|--|
| 光纤   | 操作距离      | 单一模式(SM)光纤:600 m (CE680) / 20 km         |               |  |
|      |           | (CE690)                                  |               |  |
|      | 波长        | SM: 1310 / 1550 nm                       |               |  |
|      | 传输速率      | 单一光纤: 1920 x 1200 @60 Hz (24-bits;3.125) |               |  |
|      |           | bps)                                     |               |  |
|      | 电源        | 1 x 直流电源插口 (黑)                           |               |  |
| 耗电   |           | DC5.3V, 10.2W                            | DC5.3V, 9.0W  |  |
| 操作环境 | 操作温度      | <b>0-50</b> °C                           |               |  |
|      | 储存温度      | <b>-20-60</b> ℃                          |               |  |
|      | 湿度        | <b>0-80% RH</b> , 无凝结                    |               |  |
| 机体属性 | 机壳        | 金属                                       |               |  |
|      | 重量        | 1.10kg                                   | 1.08kg        |  |
|      | 尺寸(长x宽x高) | 21.50 x 16.29 x 4.18 cm                  |               |  |

注意: 1.操作距离为近似值。最大距离可能因光纤类型、频带宽度、连接头的连接、 耗损、型号或色散、环境因素、以及扭结等因素有所不同。

2.推荐您使用符合IEC 60793-2-50 B1.1或ITU-T G.652.B规格的单一模式光 缆。

## 有限保证

在任何情况下,宏正所担负的责任都将不超过本产品的支付价格,且宏正不应对使 用本产品及其软体与文件所产生的直接、间接、特别、偶然发生或随之发生的损害 负责。

宏正不会保证、明示、暗示或法定声明本文件的内容与用途,及特别否认其对于特 殊用途的品质、性能、适售性或适用性。

本公司同时保留修改或更新本设备、软件或文件的权利,且无义务通知任何个人或 个体所修改或更新的内容。如欲了解更进一步的延伸保固条件,请联络本公司的经 销商。